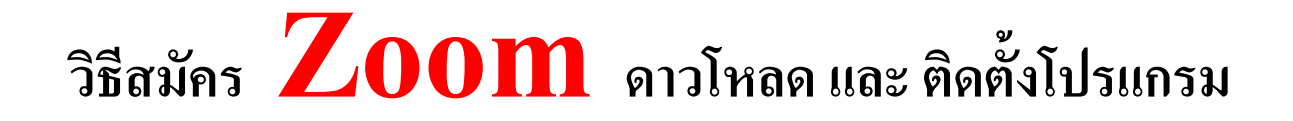

# 1.เข้าโปรแกรม play Store ในโทรศัพท์ พิมพ์ชื่อโปรแกรม Zoom

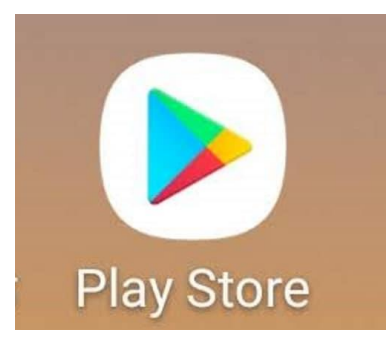

## 2. คลิกติดตั้ง

| ZOOM Cloud<br>Meetings<br>zoom.us<br>3.9★ € 3+ 500M+ | Virtual Content of Content of Co |
|------------------------------------------------------|----------------------------------------------------------------------------------------------------|
| ติดตั้ง                                              | โฆษณา · แนะนำให้คุณ                                                                                                    |
| <complex-block></complex-block>                      | bilibili   26 MB       foodpanda - สั่ง<br>อาหาร & ของกินข   16 MB €                                                                                                    |

## 3. คลิกเปิด

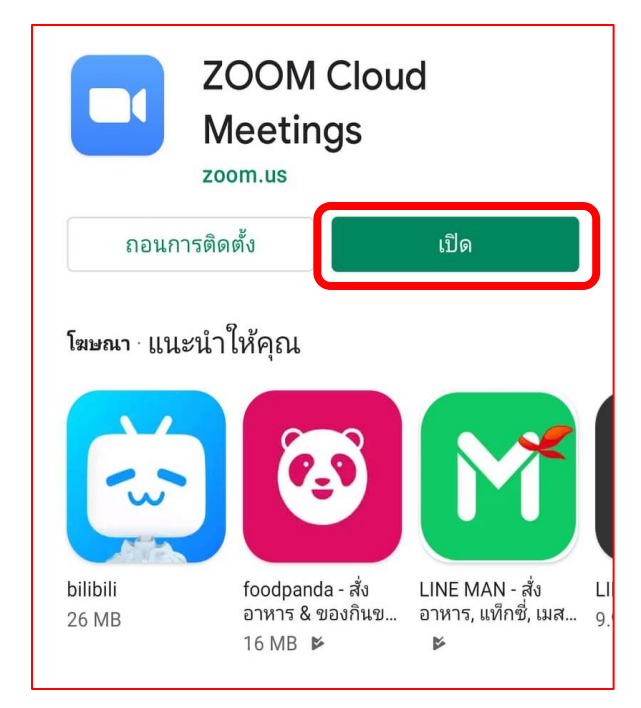

### 4. คลิก join a Meeting

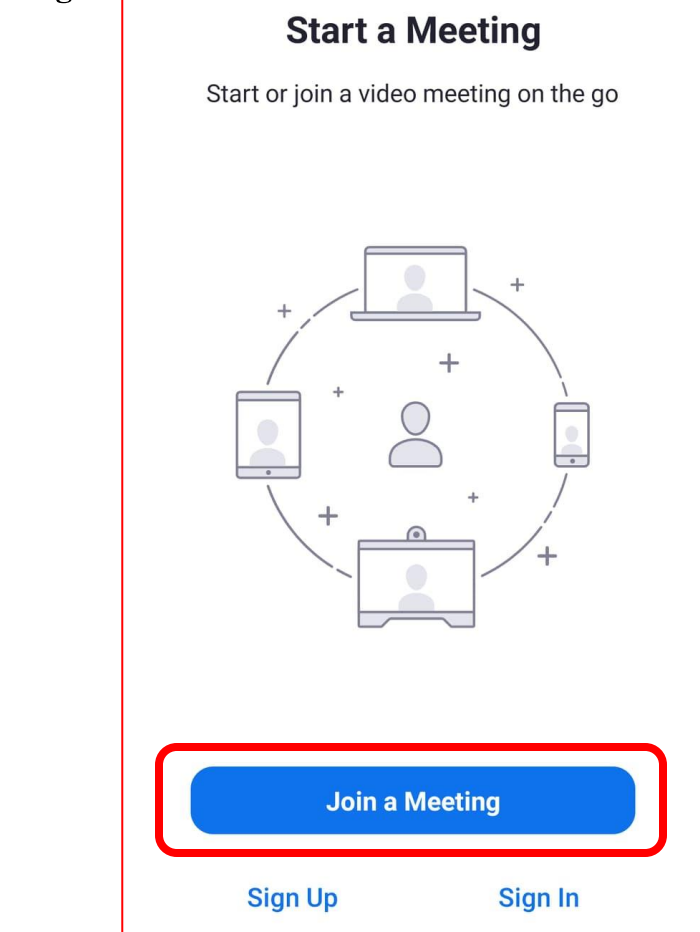

5. รับรหัสจากครูประจำชั้น Meeting ID: 206 512 5340

#### Passcode: rqV1Gd

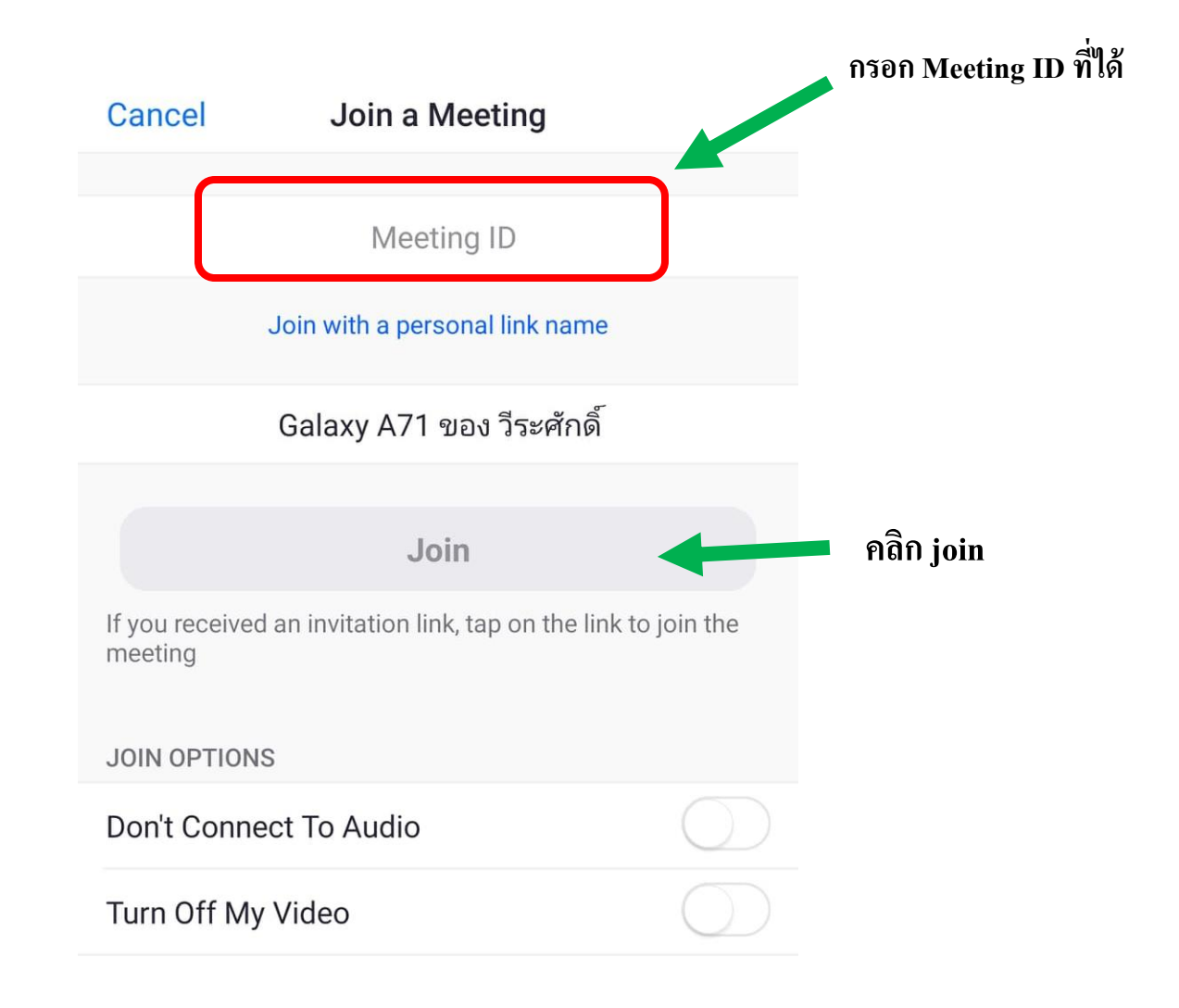

### 6. กรอก Passcode: rqV1Gd เป็นอันเสร็จเรียบร้อย